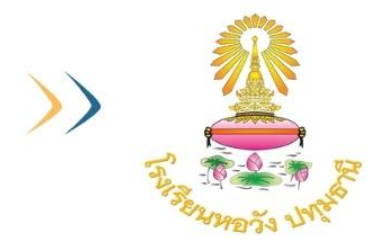

การประเมินคุณธรรมและความโปร่งใส OIT : Open Data Integrity and Transparency Assessment โรงเรียนหอวัง ปทุมธานี

คู่มือการประเมิน ITA Online ประจำปีงบประมาณ พ.ศ. 2567 โรงเรียนหอวัง ปทุมธานี (http://www.hwp.ac.th)

แบบวัด OIT (Open Data Integrity and Transparency Assessment)

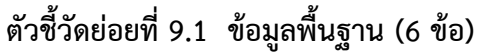

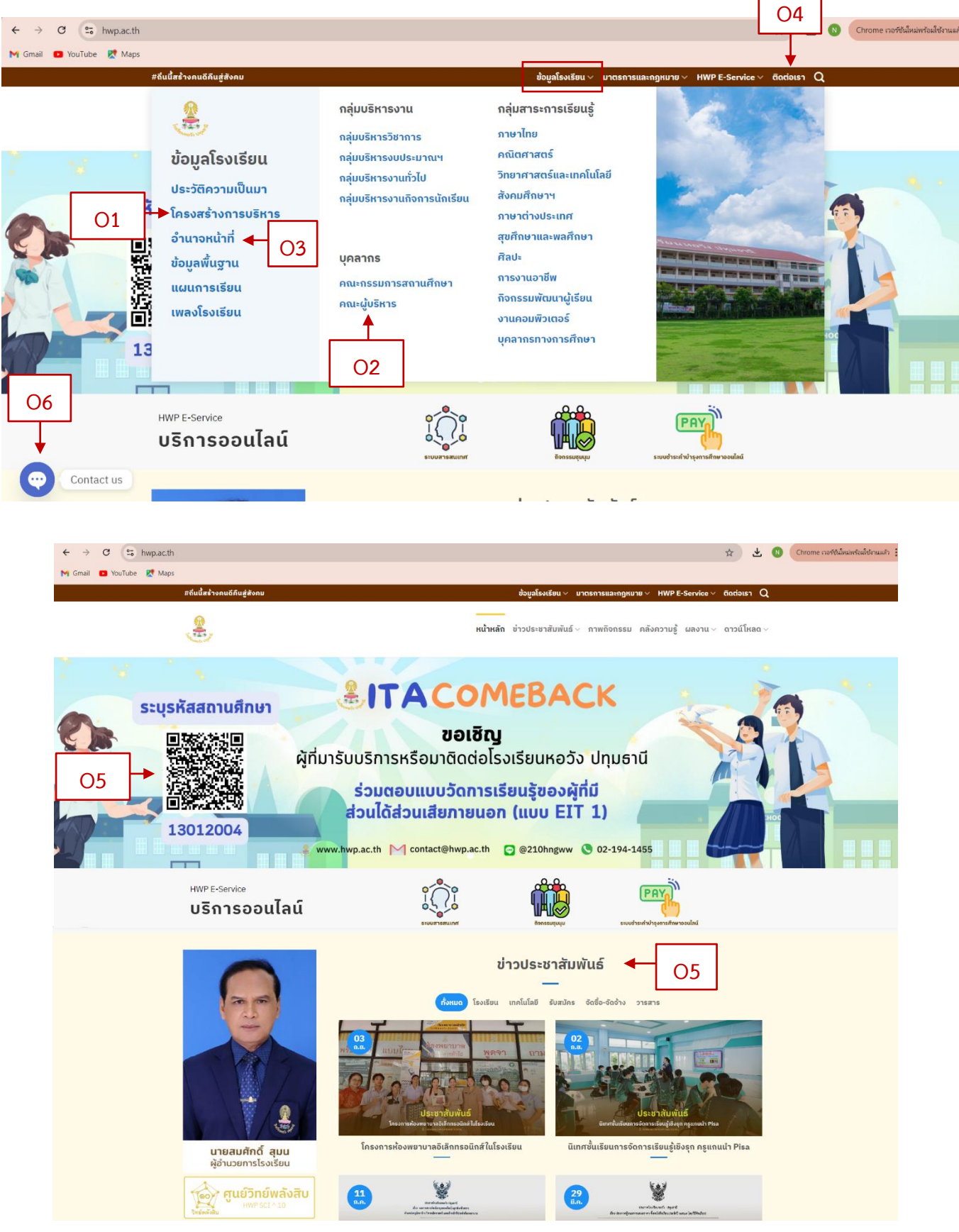

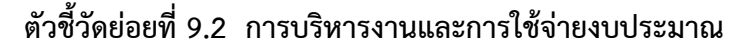

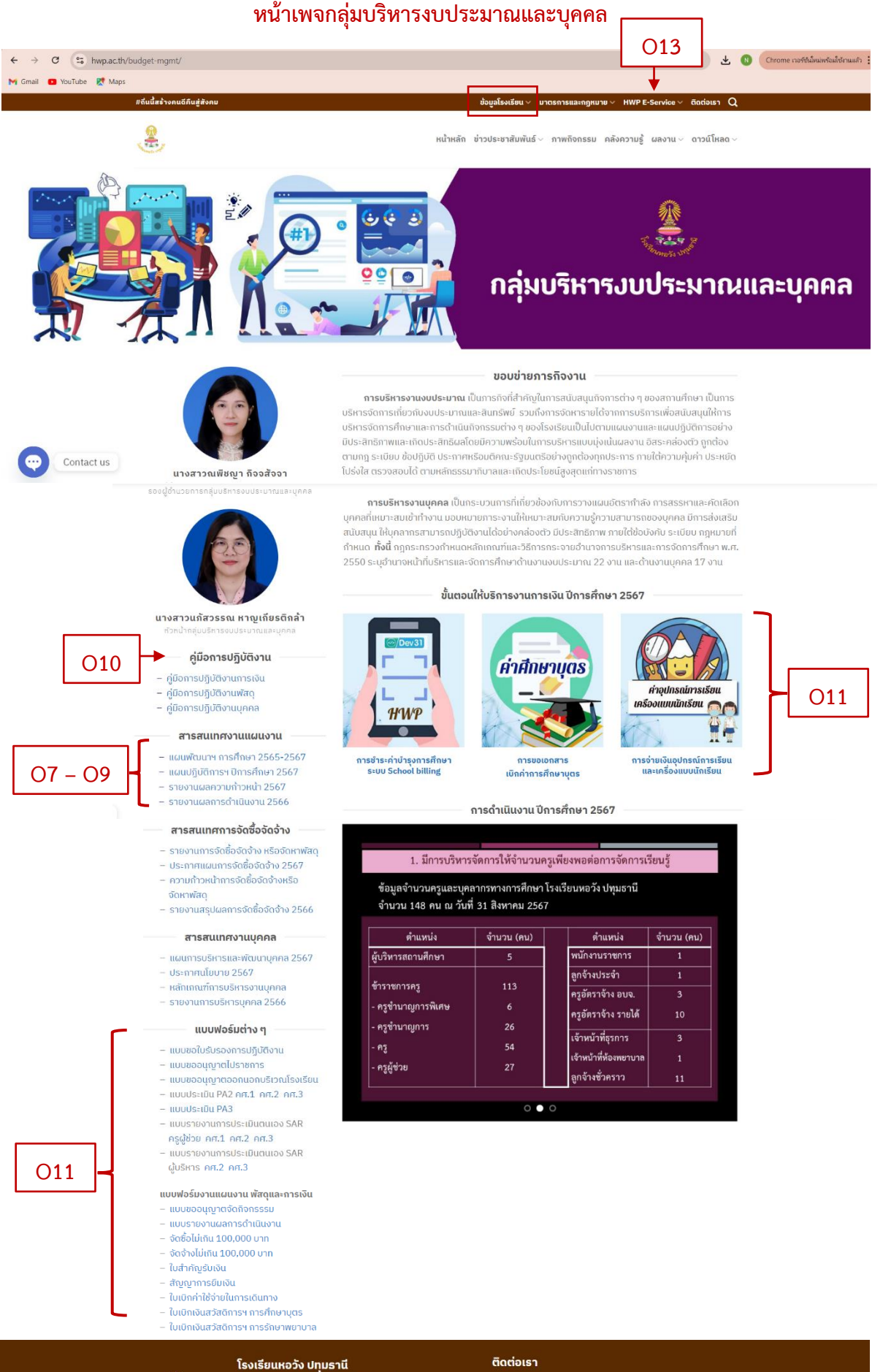

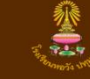

Horwang Pathumthani School

101 หมู่ 8 ตำบลสวนพริกไทย อำเภอเมืองปทุมธานี จังหวัด

#### หน้าเพจกลุ่มบริหารวิชาการ

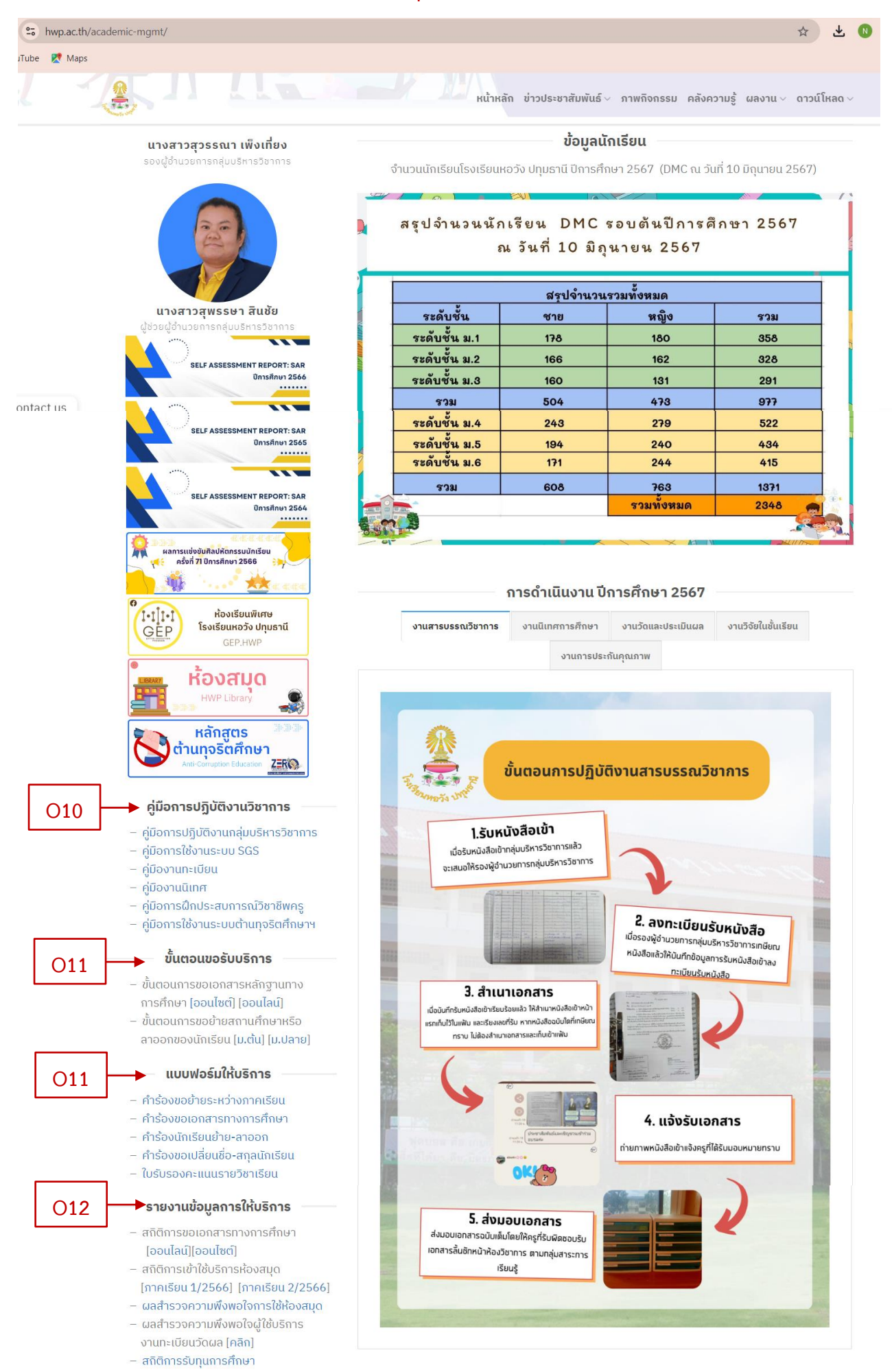

### หน้าเพจกลุ่มบริหารทั่วไป

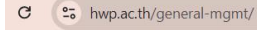

🖸 YouTube 🛛 🔀 Maps

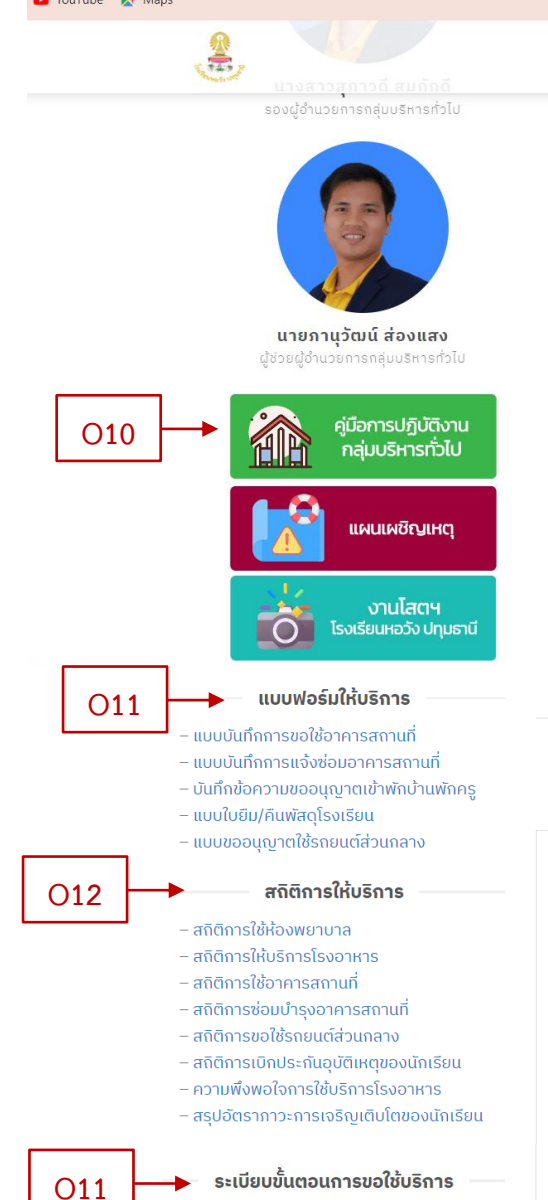

– การขอใช้อาคารสถานที่ – การใช้ห้องพยาบาล รงเรือบปลากพรากการ หน้าหลัก ข่าวประชาสัมพันธ์∨ ภาพกิจกรรม คลังความรู้ ผลงาน∨ ดาวน์โหลด∨

☆

\* 🕔

พัฒนาโครงสร้างพื้นฐานสถานศึกษา อาคารสถานที่สิ่งแวดล้อมและภูมิทัศน์ให้สะอาด ร่มรื่น สวยงาม ภายใต้ ขอบข่ายภารกิจงาน จำนวน 22 งาน ตามกฎกระทรวง ที่ระบุอำนาจหน้าที่ของผู้อำนวยการสถานศึกษาในการ บริหารจัดการศึกษาด้านบริหารทั่วไป

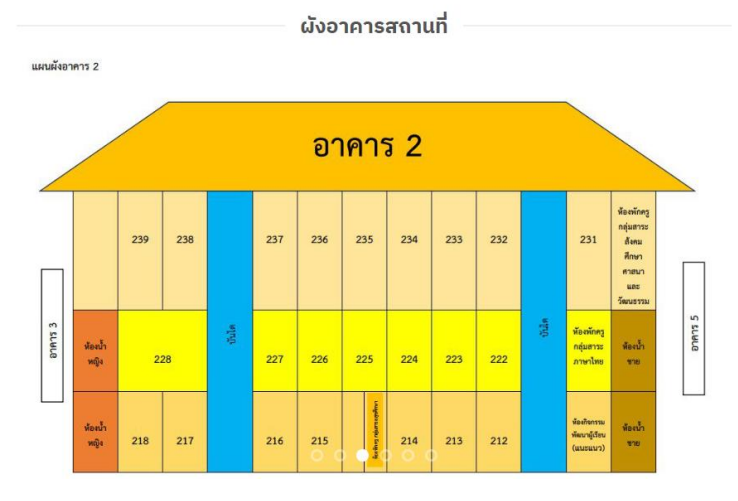

#### การดำเนินงาน ปีการศึกษา 2567

| งานโภชนาการ | งานอาคารสถานที่ | งานพยาบาลและประกันอุบัติเหตุ | ความปลอดภัยในสถานศึกษา |
|-------------|-----------------|------------------------------|------------------------|
|             |                 | กิจกรรมสัมพันธ์ชุมชน         |                        |

มีหน่าที่จัดทำโครงสร้างงานโกชนาการโรงอาหาร กำหนดนโยบาย แผนปฏิบัติการ โครงการ งานงบประมาณสนับสนุน จัดทำระเบียบว่าด้วยการจำหน่ายอาหารกายในโรงเรียนกำหนดคุณสมบัติ ของผู้จำหน่ายอาหารและประเภทอาหาร ดำเนินการรับสมักรและคัดเลือกผู้ประกอบการร้านค้าโรง อาหาร กำกับดูแลร้านค้า ผู้จำหน่ายอาหารให้เป็นไปตามระเบียบของโรงเรียน เช่น การแต่งกายของ ผู้จำหน่ายอาหาร ความสะอาดของอาหารร้านค้า คุณภาพของอาหารตามหลักโภชนาการ ราคาการ จำหน่ายอาหาร และเครื่องดิ่ม ชนิดและความสะอาดของกาชนะที่ใส่ ติดตาม รวบรวมข้อมูล สรุป ประเมินผล และรายงานผลการปฏิบัติงานเพื่อพัฒนาโรงอาหารให้มีคุณภาพดีขึ้น

#### คู่มือโรงอาหารและงานโภชนาการ

**ห้วหน้างานโภชนาการ**: นางสาวสุกัญญา ลีลาสาร

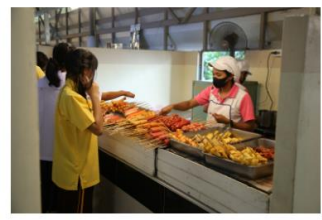

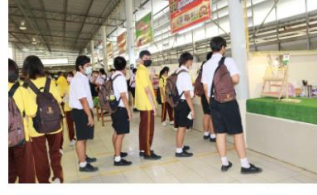

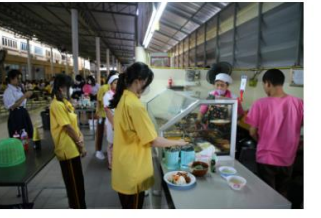

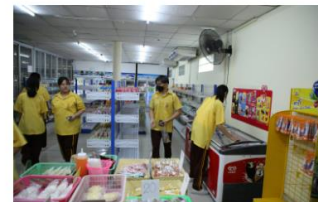

Contact us

#### หน้าเพจกลุ่มบริหารงานกิจการนักเรียน

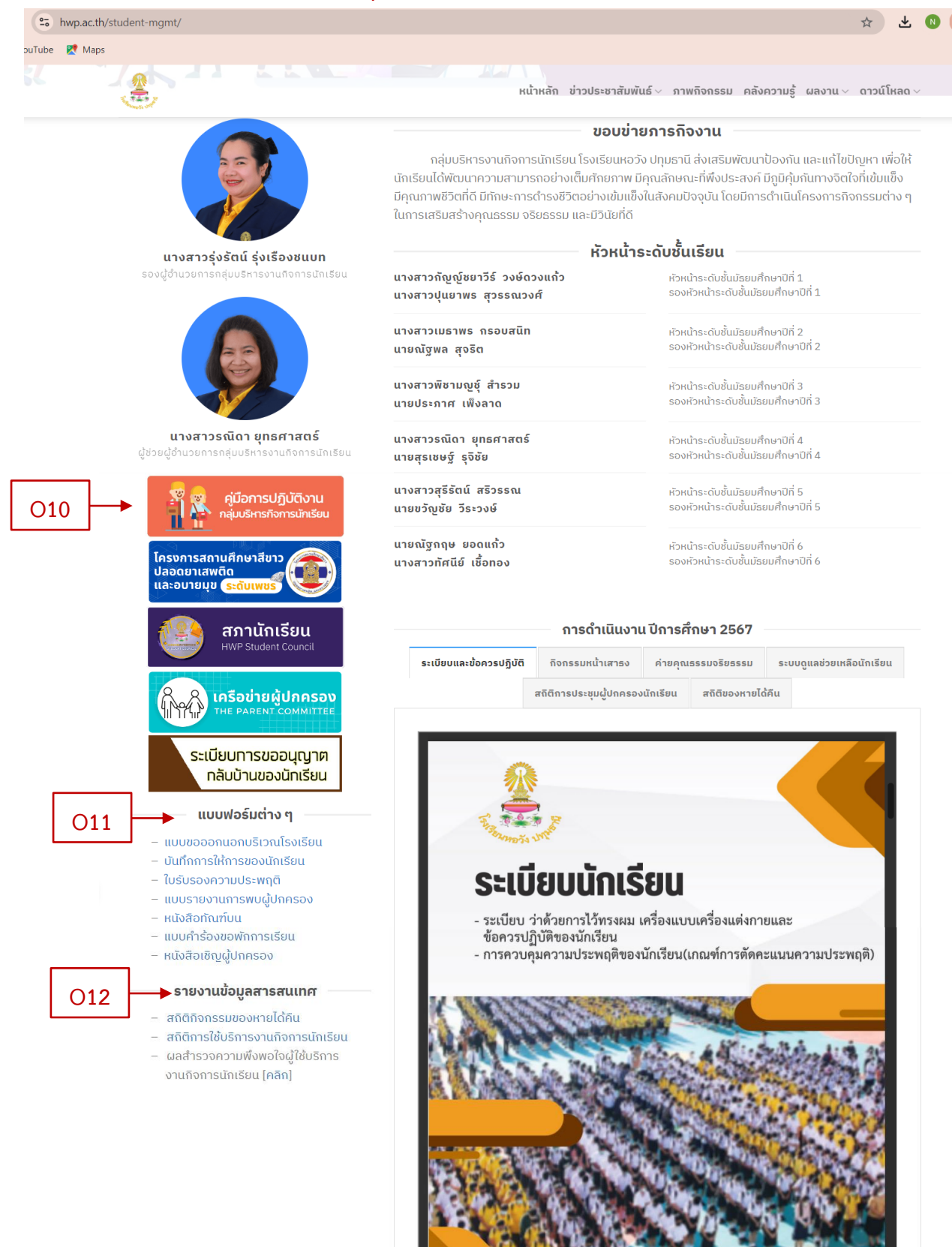

Contact us

พน้า 1 👘/ ก15 ระ//กษาว.อะ🍳 🕂 02-194-1455

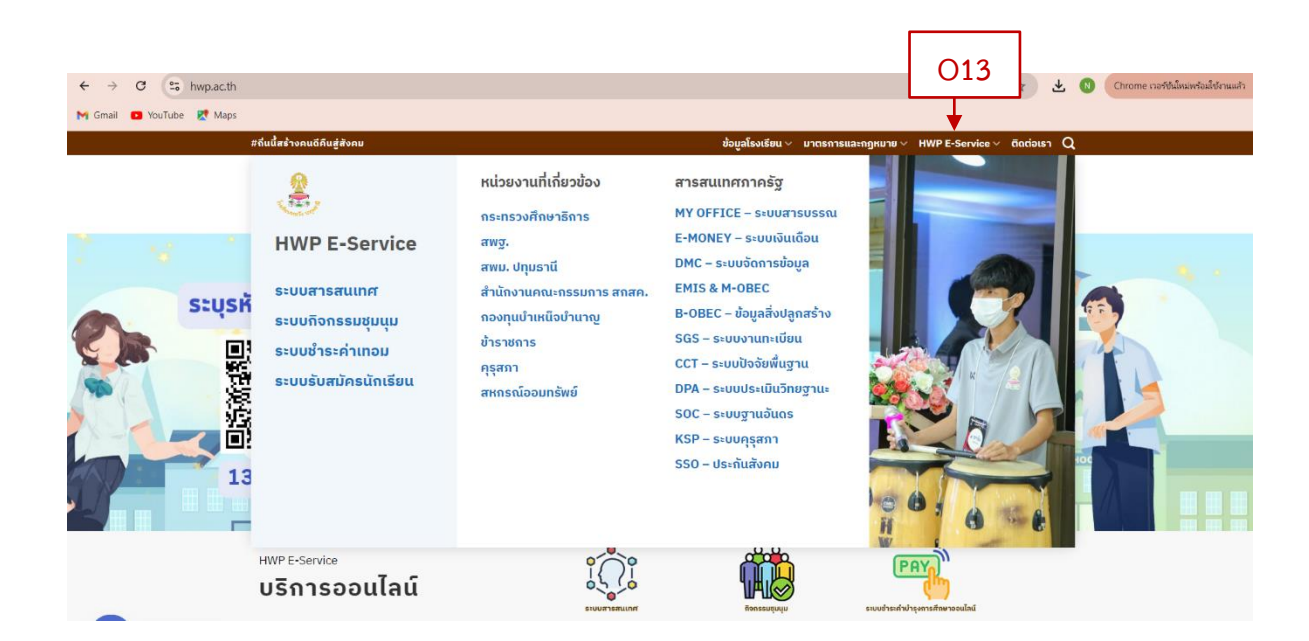

ตัวชี้วัดย่อยที่ 9.3 การจัดซื้อจัดจ้าง หน้าเพจกลุ่มบริหารงบประมาณและบุคคล (O14 – O17) ตัวชี้วัดย่อยที่ 9.4 การบริหารและพัฒนาทรัยากรบุคคล หน้าเพจกลุ่มบริหารงบประมาณและบุคคล (O18 – O19)

| hwp.ac.th/               | /budget-mgmt/                                                                                                    |                                 |                                                                                                    |                                                                                                    |                                               |                                                                                                    | ☆ ¥                                                                                       |
|--------------------------|----------------------------------------------------------------------------------------------------|---------------------------------|----------------------------------------------------------------------------------------------------|----------------------------------------------------------------------------------------------------|-----------------------------------------------|----------------------------------------------------------------------------------------------------|-------------------------------------------------------------------------------------------|
| e 🕅 Maps                 | <ul> <li>สุมสถารบรูบสุจานแต่คลส</li> <li>สารสนเทศงานแผนงาน</li> </ul>                                                                                                    |                                 | HWP<br>หน้าหลัก ข่าว                                                                                                    | ประชาสัมพันธ์                                                                                                    | ภาพ                                           | กิจกรรม คลังความรู้ ผลง                                                                                                    | าน ∽ ดาวน์โหลด                                                                            |
|                          | – แผนพัฒนาฯ การศึกษา 2565-2567<br>– แผนปฏิบัติการฯ ปีการศึกษา 2567<br>– รายงานผลความก้าวหน้า 2567                                                                                                    | ຄາຣชຳຣະ<br>ຣະບບ                 | ค่าบำรุงการศึกษา<br>School billing                                                                                                    | การขอเ<br>เบิกค่าการ                                                                                                   | อกสาร<br>ศึกษาบุ                              | การจ่ายเงิน<br>ตร และเครื่อ                                                                                                    | อุปกรณ์การเรียน<br>งแบบนักเรียน                                                           |
| O14                      | – รายงานผลการดำเนินงาน 2566                                                                                                    | การดำเนินงาน ปีการศึกษา 2567    |                                                                                                    |                                                                                                    |                                               |                                                                                                    |                                                                                           |
| 015                      | สารสนเทศการจัดซื้อจัดจ้าง<br>- รายงานการจัดชื่อจัดจ้าง หรือจัดหาพัสด                                                                                                    | _                               |                                                                                                    |                                                                                                    |                                               |                                                                                                    |                                                                                           |
|                          | o lo o la la lo o di o di o lo di o di di di di di di di di di di di di di                                                                                                    |                                 | 1 มีการบริหารถัดเ                                                                                                    | การให้ล้ำบวบ                                                                                                    | ครเพีย                                        | แงพลต่อการจัดการเรียบไ                                                                                                    | -                                                                                         |
| 016                      | <ul> <li>ประกาศแผนการจัดซื้อจัดจ้าง 2567</li> </ul>                                                                                                    |                                 | 1. 2011/2020/2300                                                                                                    | 1106710 160 0 60                                                                                                    | Ű                                             | SANONOLLISAMILISESON                                                                                                    | 3                                                                                         |
| O16<br>O17               | <ul> <li>ประกาศแผนการจัดซื้อจัดจ้าง 2567</li> <li>ความก้าวหน้าการจัดซื้อจัดจ้างหรือ<br/>จัดหาพัสดุ</li> <li>รายงานสรุปผลการจัดซื้อจัดจ้าง 2566</li> </ul>                                                                                                    | อั                              | <ol> <li>มหารอรทารจุฬ<br/>ตรากำลังครูผู้สอนต่อการจ<br/>เงเรียนหอวัง ปทุมธานี ณ</li> </ol>                                                                                                    | ัดการเรียนรู้ ภ<br>วันที่ 31 สิงห                                                                                      | าคเรีย<br>าคม 2                               | นที่ 1/2567 จำนวนครู 12<br>567                                                                                                    | 8 คน                                                                                      |
| 016<br>017               | <ul> <li>ประกาศแผนการจัดซื้อจัดจ้าง 2567</li> <li>ความก้าวหน้าการจัดซื้อจัดจ้างหรือ<br/>จัดหาพัสดุ</li> <li>รายงานสรุปผลการจัดซื้อจัดจ้าง 2566</li> <li>สารสนเทศงานบุคคล</li> </ul>                                                                                                    | อ<br>โร<br>ที่                  | <ol> <li>มหารยรหารงงา<br/>ตรากำลังครูผู้สอนต่อการจ้<br/>เจเรียนหอวัง ปทุมธานี ณ<br/>กลุ่มสาระการเรียนรู้</li> </ol>                                                                                                    | โดการเรียนรู้ ภ<br>วันที่ 31 สิงห<br>คาบ∕<br>สัปดาห์∕คน                                                                | าคเรียา<br>าคม 2<br>ที่                       | นที่ 1/2567 จำนวนครู 12<br>567<br>กลุ่มสาระการเรียนรู้                                                                                                    | ช<br>28 คน<br>คาบ/<br>สัปดาห์/คน                                                          |
| 016<br>017<br>018        | <ul> <li>ประกาศแผนการจัดซื้อจัดจ้าง 2567</li> <li>ความก้าวหน้าการจัดซื้อจัดจ้างหรือ<br/>จัดหาพัสดุ</li> <li>รายงานสรุปผลการจัดซื้อจัดจ้าง 2566</li> <li>สารสนเทศงานบุคคล</li> <li>แผนการบริหารและพัฒนาบุคคล 2567</li> </ul>                                                                                                    | อั<br>โร<br>ที่<br>1            | <ol> <li>มหารยรหารงหา<br/>ตรากำลังครูผู้สอนต่อการจั<br/>เงเรียนหอวัง ปทุมธานี ณ<br/>กลุ่มสาระการเรียนรู้<br/>ภาษาไทย</li> </ol>                                                                                                    | โดการเรียนรู้ ภ<br>วันที่ 31 สิงห<br>คาบ∕<br>สัปดาห์∕คน<br>16.50                                                       | าคเรียา<br>าคม 2<br>ที่                       | นที่ 1/2567 จำนวนครู 12<br>567<br>กลุ่มสาระการเรียนรู้<br>ศิลปะ                                                                                                    | 28 คน<br>คาบ/<br>สัปดาห์/คน<br>17.87                                                      |
| O16<br>O17<br>O18        | <ul> <li>ประกาศแผนการจัดซื้อจัดจ้าง 2567</li> <li>ความก้าวหน้าการจัดซื้อจัดจ้างหรือ<br/>จัดหาพัสดุ</li> <li>รายงานสรุปผลการจัดซื้อจัดจ้าง 2566</li> <li>สารสนเทศงานบุคคล</li> <li>แผนการบริหารและพัฒนาบุคคล 2567</li> <li>ประกาศนโยบาย 2567</li> </ul>                                                                                                    | อ้<br>โร<br>ที่<br>1<br>2       | <ol> <li>มหารยรหารงหา<br/>ตรากำลังครูผู้สอนต่อการจั<br/>เจเรียนหอวัง ปทุมธานี ณ<br/>กลุ่มสาระการเรียนรู้<br/>ภาษาไทย<br/>คณิตศาสตร์</li> </ol>                                                                                                    | ้ดการเรียนรู้ ภ<br>วันที่ 31 สิงห<br>คาบ∕<br>สัปดาห์∕คน<br>16.50<br>16.72                                              | าคเรียา<br>าคม 2<br>ที่<br>6<br>7             | นที่ 1/2567 จำนวนครู 12<br>567<br>กลุ่มสาระการเรียนรู้<br>ศิลปะ<br>การงานอาชีพ                                                                                                    | 28 คน<br>คาน/<br>สัปดาห์/คน<br>17.87<br>17.86                                             |
| 016<br>017<br>018<br>019 | <ul> <li>ประกาศแผนการจัดซื้อจัดจ้าง 2567</li> <li>ความก้าวหน้าการจัดซื้อจัดจ้างหรือ<br/>จัดหาพัสดุ</li> <li>รายงานสรุปผลการจัดซื้อจัดจ้าง 2566</li> <li>สารสนเทศงานบุคคล</li> <li>แผนการบริหารและพัฒนาบุคคล 2567</li> <li>ประกาศนโยบาย 2567</li> <li>หลักเกณฑ์การบริหารงานบุคคล</li> <li>รายงานการบริหารบุคคล 2566</li> </ul>                                                            | อ อ<br>โร<br>1<br>2<br>3        | <ol> <li>มหารยรหารงหา<br/>ตรากำลังครูผู้สอนต่อการจั<br/>เจเรียนหอวัง ปทุมธานี ณ<br/>กลุ่มสาระการเรียนรู้<br/>ภาษาไทย<br/>คณิตศาสตร์<br/>- วิทยาศาสตร์หัวไป<br/>- ฟิสิกส์<br/></li></ol>                                                                                      | ัดการเรียนรู้ ภ<br>วันที่ 31 สิงห<br>ตาบ/<br>สัปดาห์/คน<br>16.50<br>16.72<br>15.00<br>16.40                            | รัฐ<br>าคเรียา<br>าคม 2<br>ที่<br>6<br>7<br>8 | นที่ 1/2567 จำนวนครู 12<br>567<br>กลุ่มสาระการเรียนรู้<br>ศิลปะ<br>การงานอาชีพ<br>ภาษาต่างประเทศ<br>- ภาษาอังกฤษ (ครูไทย)                                                                                             | 28 คน<br>คาบ/<br>สัปดาห์/คน<br>17.87<br>17.86<br>17.80                                    |
| 016<br>017<br>018<br>019 | <ul> <li>ประกาศแผนการจัดซื้อจัดจ้าง 2567</li> <li>ความก้าวหน้าการจัดซื้อจัดจ้างหรือ<br/>จัดหาพัสดุ</li> <li>รายงานสรุปผลการจัดซื้อจัดจ้าง 2566</li> <li>สารสนเทศงานบุคคล</li> <li>แผนการบริหารและพัฒนาบุคคล 2567</li> <li>ประกาศนโยบาย 2567</li> <li>หลักเกณฑ์การบริหารงานบุคคล</li> <li>รายงานการบริหารงุคคล 2566</li> </ul>                                                            | อ้<br>โร<br>ที่<br>1<br>2<br>3  | <ol> <li>มหารอรงหารจงที่<br/>ตรากำลังครูผู้สอนต่อการจั<br/>เจเรียนหอวัง ปทุมธานี ณ<br/>กลุ่มสาระการเรียนรู้<br/>ภาษาไทย<br/>คณิตศาสตร์<br/>- วิทยาศาสตร์ทั่วไป<br/>- พิสิกส์<br/>- เคมี<br/>สวธิมะค</li></ol>                                                                | ัดการเรียนรู้ ภ<br>วันที่ 31 สิงห<br>คาบ/<br>สัปดาห์/คน<br>16.50<br>16.72<br>15.00<br>16.40<br>17.20                   | รัฐ<br>าคเรียา<br>าคม 2<br>ที่<br>6<br>7<br>8 | มที่ 1/2567 จำนวนครู 12<br>567<br>กลุ่มสาระการเรียนรู้<br>ศิลปะ<br>การงานอาชีพ<br>ภาษาศ้างประเทศ<br>- ภาษาอังกฤษ (ครูโทย)<br>- ภาษาอังกฤษ (ครูโทย)                                                                    | 8 คน<br>คาบ/<br>สัปดาห์/คน<br>17.87<br>17.86<br>17.80<br>21.50<br>16.00                   |
| 016<br>017<br>018<br>019 | <ul> <li>ประกาศแผนการจัดซื้อจัดจ้าง 2567</li> <li>ความก้าวหน้าการจัดซื้อจัดจ้างหรือ<br/>จัดหาพัสดุ</li> <li>รายงานสรุปผลการจัดซื้อจัดจ้าง 2566</li> <li>สารสนเทคงานบุคคล</li> <li>แผนการบริหารและพัฒนาบุคคล 2567</li> <li>ประกาศนโยบาย 2567</li> <li>หลักเกณฑ์การบริหารงานบุคคล</li> <li>รายงานการบริหารงุคคล 2566</li> <li>แบบฟอร์มต่าง ๆ</li> </ul>                                    | อ อ<br>โร<br>ที่<br>1<br>2<br>3 | <ol> <li>มหารอรงหารงงา<br/>ตรากำลังครูผู้สอนต่อการจั<br/>เจเรียนหอวัง ปทุมธานี ณ<br/>กลุ่มสาระการเรียนรู้<br/>ภาษาไทย<br/>คณิตศาสตร์<br/>- วิทยาศาสตร์ทั่วไป<br/>- พิสิกส์<br/>- เคมี<br/>- ชีววิทยา</li> </ol>                                                              | ัดการเรียนรู้ ภ<br>วันที่ 31 สิงห<br>คาบ∕<br>สัปดาห์/คน<br>16.50<br>16.72<br>15.00<br>16.40<br>17.20<br>15.17<br>18.14 | าคเรียา<br>าคม 2<br>ที่<br>6<br>7<br>8        | นที่ 1/2567 จำนวนครู 12<br>567<br>กลุ่มสาระการเรียนรู้<br>ศิลปะ<br>การงานอาชีพ<br>ภาษาต่างประเทศ<br>- ภาษาอังกฤษ (ครูโทย)<br>- ภาษาอังกฤษ (ครูโทย)<br>- ภาษาอีน + IS<br>- ภาษาอีน + IS                                | 8 คน<br>คาบ/<br>สัปดาห์/คน<br>17.87<br>17.86<br>17.80<br>21.50<br>16.00<br>16.00          |
| 016<br>017<br>018<br>019 | <ul> <li>ประกาศแผนการจัดซื้อจัดจ้าง 2567</li> <li>ความก้าวหน้าการจัดซื้อจัดจ้างหรือ<br/>จัดหาพัสดุ</li> <li>รายงานสรุปผลการจัดซื้อจัดจ้าง 2566</li> <li>สารสนเทศงานบุคคล</li> <li>แผนการบริหารและพัฒนาบุคคล 2567</li> <li>ประกาศนโยบาย 2567</li> <li>หลักเกณฑ์การบริหารงานบุคคล</li> <li>รายงานการบริหารงาคล 2566</li> <li>แบบฟอร์มต่าง ๆ</li> <li>แบบขอใบรับรองการปฏิบัติงาน</li> </ul> | อี<br>โร<br>1<br>2<br>3<br>4    | <ol> <li>มหารอรงหารจงหา<br/>ตรากำลังครูผู้สอนต่อการจั<br/>เจเรียนหอวัง ปทุมธานี ณ<br/>กลุ่มสาระการเรียนรู้</li> <li>ภาษาไทย<br/>คณิตศาสตร์</li> <li>วิทยาศาสตร์ทั่วไป</li> <li>พิสิกส์</li> <li>เคมี</li> <li>ชัววิทยา</li> <li>สังคมศึกษา ศาสนา และ<br/>วัฒนธรรม</li> </ol> | ัดการเรียนรู้ ภ<br>วันที่ 31 สิงห<br>คาบ∕<br>สัปดาห์/คน<br>16.50<br>16.72<br>15.00<br>16.40<br>17.20<br>15.17<br>18.14 | าคเรียา<br>าคม 2<br>ที่<br>6<br>7<br>8        | นที่ 1/2567 จำนวนครู 12<br>567<br>กลุ่มสาระการเรียนรู้<br>ศิลปะ<br>การงานอาชีพ<br>ภาษาต้างประเทศ<br>- ภาษาอังกฤษ (ครูไทย)<br>- ภาษาอังกฤษ (ครูต่างชาติ)<br>- ภาษาอีน + 15<br>- ภาษาญี่ปุ่น + 15<br>- ภาษกญี่ปุ่น + 15 | 8 คน<br>คาน/<br>สัปดาห์/คน<br>17.87<br>17.86<br>17.80<br>21.50<br>16.00<br>16.00<br>17.33 |

# ข้อ O20 - O21 คลิกที่เมนูมาตรการและกฎหมาย เลือก "มาตรการโรงเรียน" จะปรากฎหน้าเพจ https://hwp.ac.th/measure/

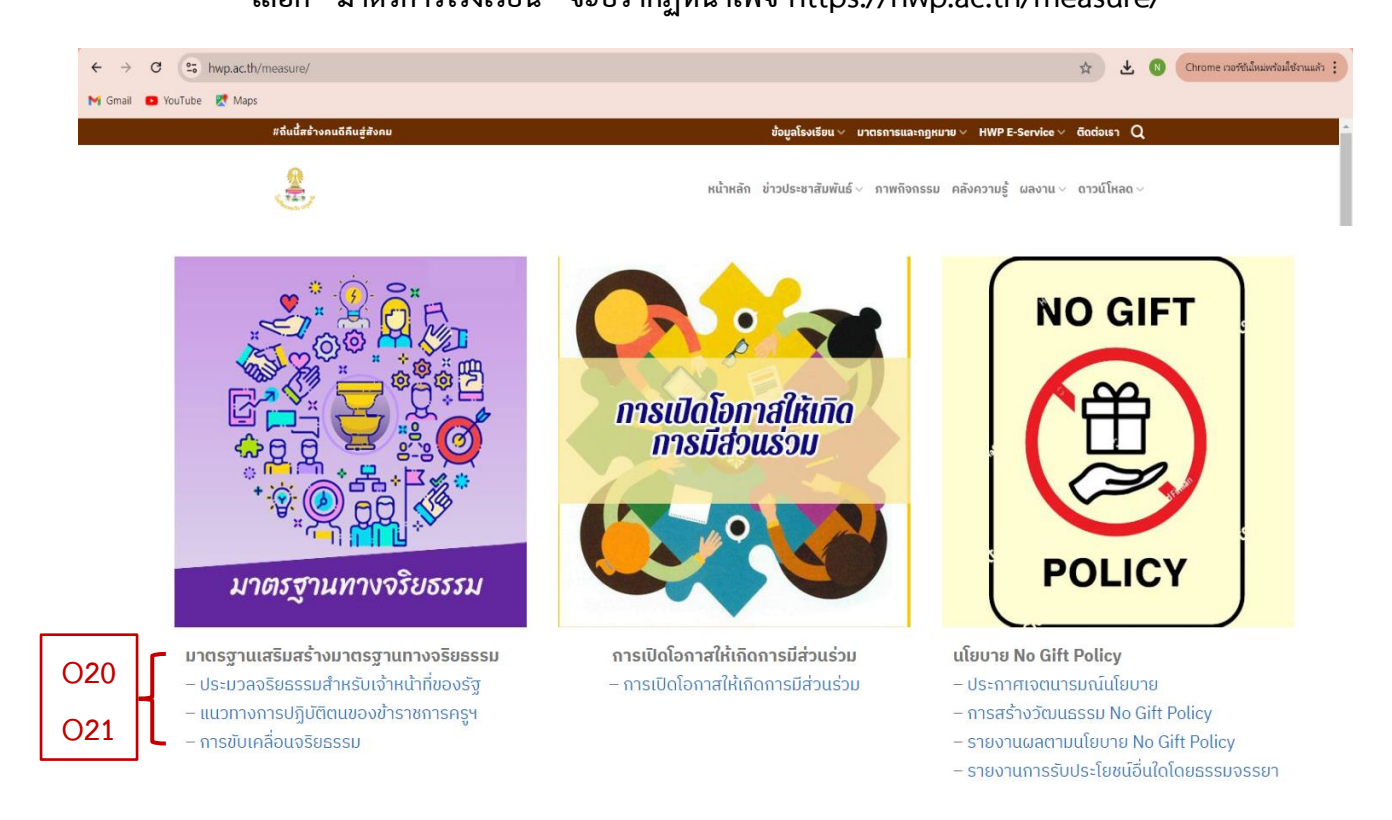

# ตัวชี้วัดย่อยที่ 9.5 การส่งเสริมความโปร่งใส การจัดการเรื่องร้องเรียนการทุจริตและประพฤติมิชอบ (หน้าหลักของเว็บไซต์ ภาพด้านซ้ายมือ เกือบข้างล่างสุด)

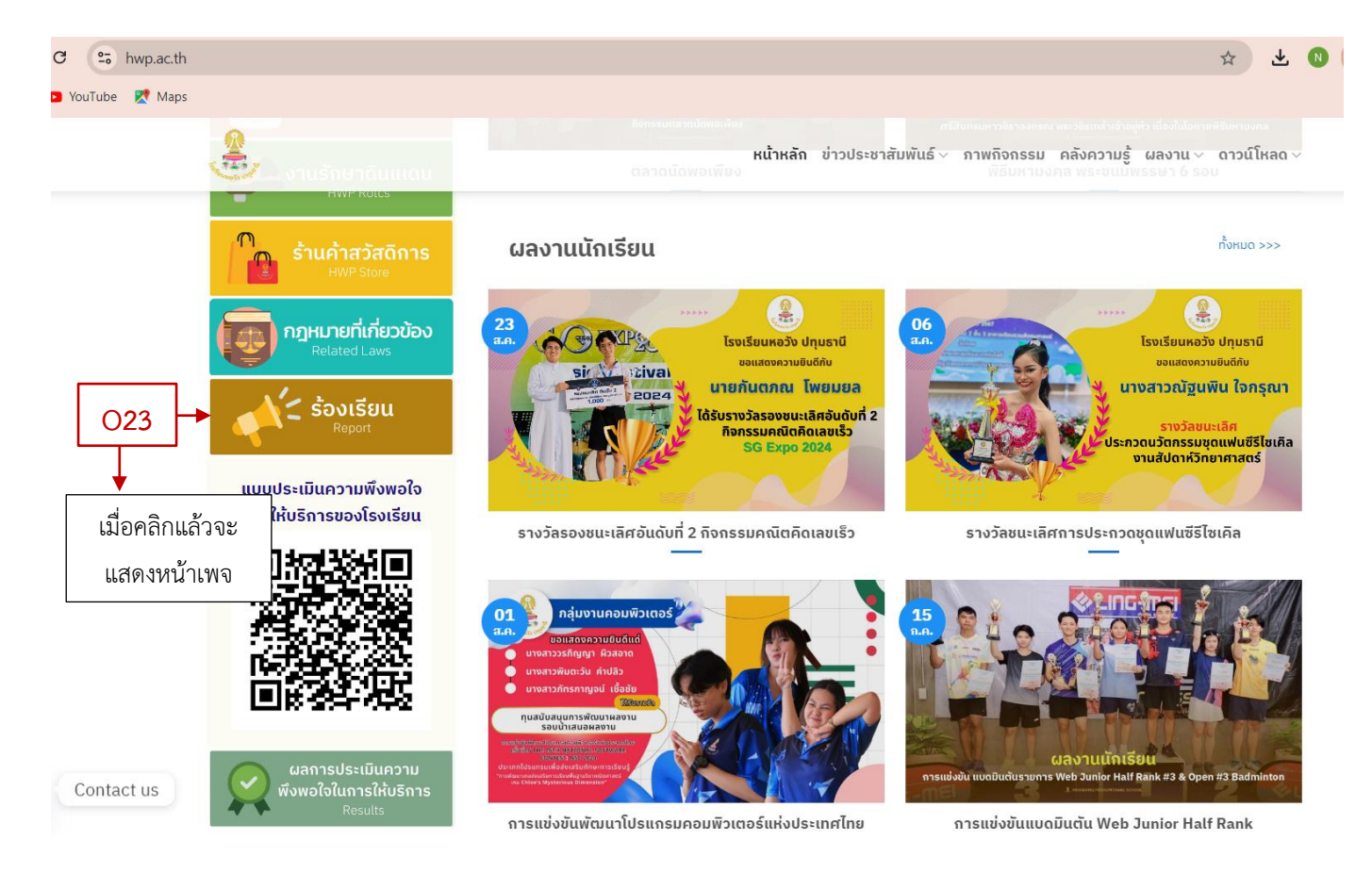

# หน้าเพจการจัดการเรื่องร้องเรียน

### https://hwp.ac.th/ร้องเรียน/

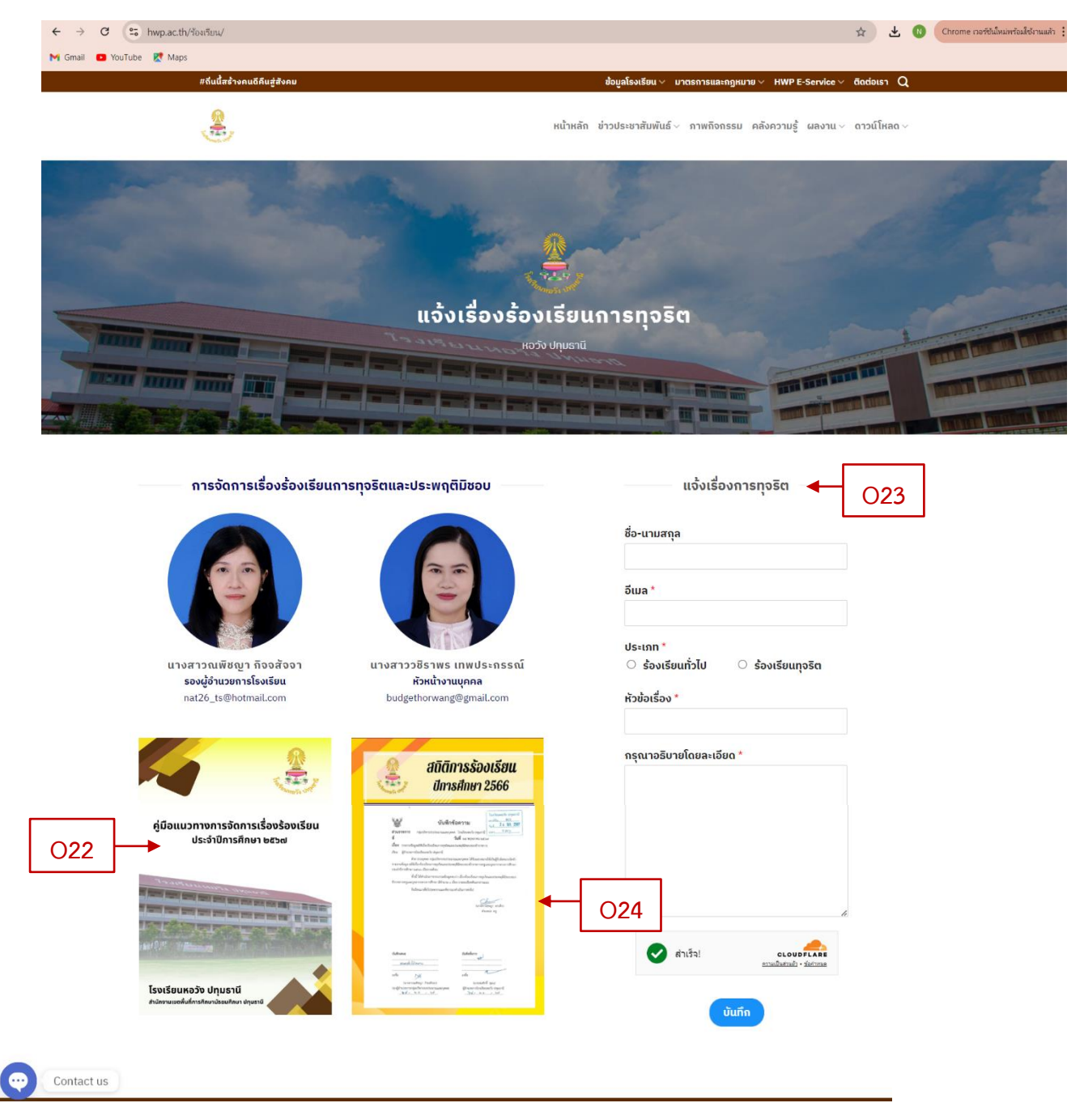

ข้อ O25 การเปิดโอกาสให้เกิดการมีส่วนร่วม ไปยังหน้าเพจ "มาตรการโรงเรียน" ตัวชี้วัดที่ 10 การป้องกันการทุจริต (หน้าเพจ มาตรการโรงเรียน) ตัวชี้วัดย่อยที่ 10.1 การดำเนินการเพื่อป้องกันการทุจริตในประเด็นสินบน ตัวชี้วัดย่อยที่ 10.2 การส่งเสริมคุณธรรมและความโปร่งใส ไปที่เมนู มาตรการและกฎหมาย --> คลิก "มาตรการโรงเรียน"

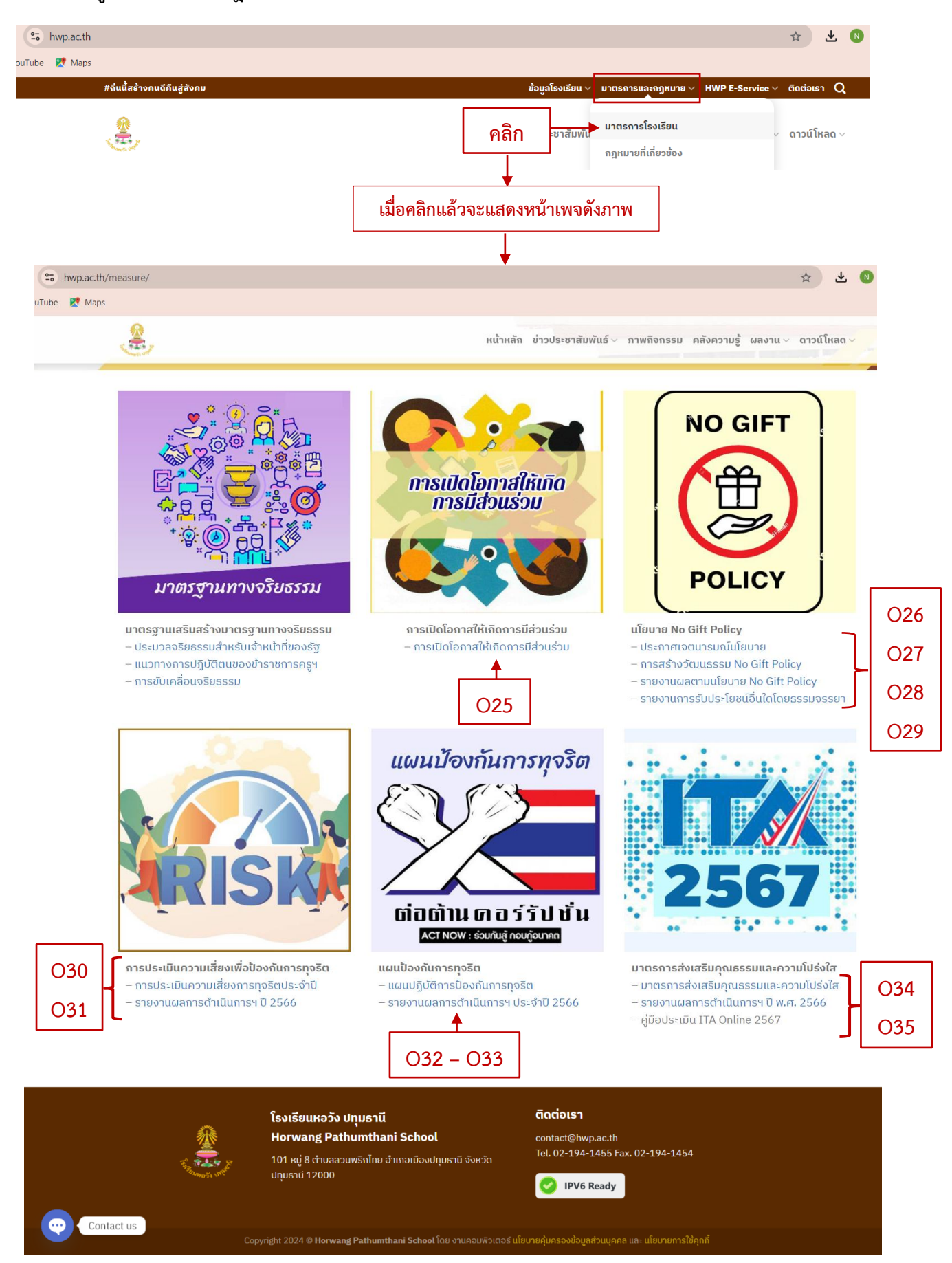